## Create New Message Blast

- 1. Click on Control Panel > Communication > Message Blaster
- 2. Click Create New under the Pending Messages or Recurring Messages section.

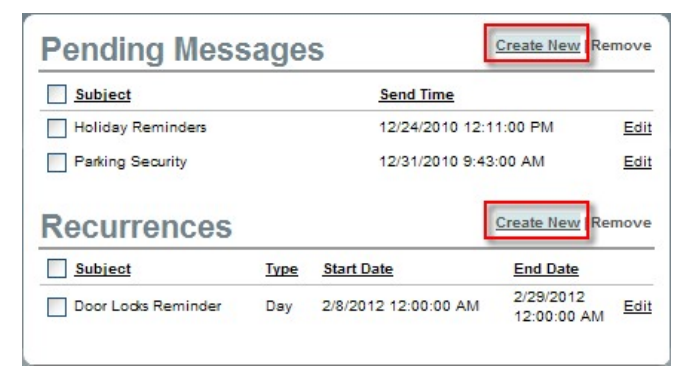

- 3. Fill out all required information: From, Send Date, Subject, and Message Template.
- 4. Enter your desired Message into the RadEditor text box.
- Under the To\* section enter individual email addresses into the text box, or select a distribution list from your property's drop-down menu.

| _         | S donotreply@axisportal.com                                                                                                    |
|-----------|----------------------------------------------------------------------------------------------------|
| From*     | O Mike Butron@cbre.com                                                                                                    |
| -         | O other                                                                                                    |
| To*       |                                                                                                    |
|           | <separate a="" by="" comma="" emails="" or="" semi-colori=""></separate>                                                                                                    |
|           | Property:                                                                                                    |
|           | One Corporate Tower - Sales                                                                                                    |
|           | All Emergency Contacts - Query Dire Corporate Tower - Sales - All Non-Tenant                                                                                                    |
|           | All Non-Tenant Users - Query                                                                                                    |
| Selected  | All Tenant Users - Query                                                                                                    |
| Lists *   | Al Users – Query                                                                                                    |
| _         |                                                                                                    |
|           |                                                                                                    |
|           |                                                                                                    |
|           | [available items] [selected items]                                                                                                    |
| Send Date | Now                                                                                                    |
| -         | O Later 12/22/2010 2 12 W 17 W PM M (Local Time)                                                                                                    |
| Subect*   |                                                                                                    |
| Terrotate | Note                                                                                                    |
|           | (Annual Contraction of the Contraction of the Contr |
|           |                                                                                                    |
|           | 🎔 🚯 ford Name 👻 Size x A x )/ 🖓 🖏 🦓 🆓 🆓 🖓 🦿 r 🗠 x                                                                                                    |
|           | B / U E E E E F F E E O · J · S S I 2                                                                                                    |
|           |                                                                                                    |
| Message   | Message goes here                                                                                                    |

6. Move the desired distribution list from the **Available Items** list to the **Select Items** list using the provided arrows.

| Selected<br>Lists * | One Corporate Tower - Sales                                                                                                    | ~ |                 |           |   |
|---------------------|----------------------------------------------------------------------------------------------------|---|-----------------|-----------|---|
|                     | All Emergency Contacts - Query<br>All Non-Tenant Users – Query<br>All Tenant Managers – Query<br>All Tenant Users – Query<br>All Users – Query |   | One Corporate T | ower-User | * |
|                     |                                                                                                    |   | -               | - 19 - 19 | * |

## Notes:

- These Distribution Lists have been previously defined and setup under Control Panel > Communication > Distribution Lists.
- To create a new or edit an existing Distribution List, refer back to the <u>Creating a Distribution List</u> section of the AXIS Help Handbook.
- 7. Click Preview to ensure that the message is to your liking, and then click Send.

- If you opted to have the message blast sent at a future date, it will be saved under the **Pending Messages** list (as seen in the Step #2 screenshot) and will remain there until it has been sent out or removed.
- If you opted to have the message blast sent out on a recurring schedule, it will be saved under the Recurrences list and will remain there until the last scheduled message has been sent out or removed.